# Vision CRM

TSG's Vision CRM is an on-line Customer Relationship Management product, which will dramatically improve our current support workflow.

Vision CRM will provide numerous advantages over the current workflow, with the most significant gain being the centralization, and easy analysis of your support issues.

Internal VISION CRM will facilitate TSG users to create tasks for OTG, ADMIN, VISION TEAM rather than sending emails to OTG/ADMIN/ VISION TEAM and view updates on all the requested items. TSG users can still create sub-tasks for OTG, Admin and VISION TEAM if there is already a task for any request; they do not need to create redundant tasks.

Author: VISION CRM Team Document Type: User Manual Version: 1.2.0 Created: Nov 1st, 2008 Updated: Aug 13, 2009

# Registration

TSG users who are already on VISION need not to register again. They can use VISION CRM using their VISION credentials.

# Login

Go to <u>http://tsgintranetp/VISION/crmvision</u> (internal link) OR <u>http://vision.shamsgroup.com/</u> (external link). Login to the portal using the VISION username/password

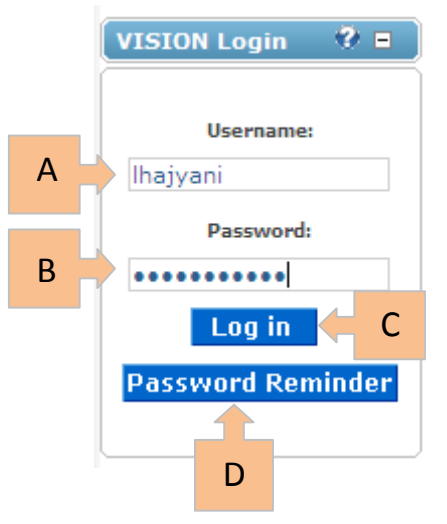

### **Overview:**

#### • Username:

User will type the username provided by the TSG Customer Support. Usernames in VISION CRM are always combination of first initial of the First name and Last name. For example:

First Name: John

Last Name: Tran

Username: jtran

• Password:

User will type the password provided by the TSG Customer Support

• Login:

Click Log in to visit VISION CRM

#### • Password Reminder:

If the user forgets the password, he/she can click **Password Reminder** after entering the username to receive an email with the password

# Password and Profile Update

#### **Overview:**

The user can update the Password and the Profile by clicking on his/her name displayed on the top right corner of any page

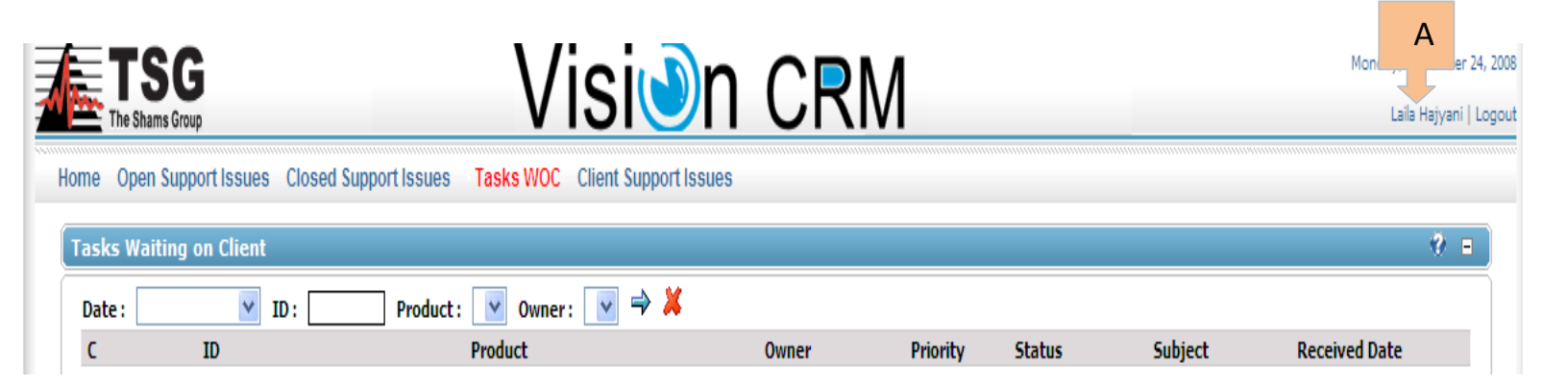

#### **Features:**

User Account

A. Profile and Password Update: User can click on the Display name to get to the Profile and

Password Update Page

| o rirst name:                                                                                                    | Laila                      | * Ø Street:          |                          |   |
|----------------------------------------------------------------------------------------------------|----------------------------|----------------------|--------------------------|---|
| 🚱 Last Name:                                                                                                    | Haivani                    | * Quait #            |                          |   |
| User Name:                                                                                                    | laila                      | Q Ciba               |                          |   |
| Gemail Address:                                                                                                    | laila_hajyani@shamsgroup.c | *                    |                          |   |
| Website:                                                                                                    |                            | Country:             | <not specified=""></not> | ~ |
| Instant Messenger ID:                                                                                                  |                            | @ Region:            |                          |   |
|                                                                                                    |                            | Postal Code:         |                          |   |
|                                                                                                    |                            | Telephone:           |                          |   |
|                                                                                                    |                            | Cell:                |                          |   |
|                                                                                                    |                            | G Fax:               |                          |   |
| 🕑 Time Zone:                                                                                                    | (UTC -08:00) Pacifi        | ic Time (US & Canada | ); Tijua 💌               |   |
| E Change Password                                                                                                    |                            |                      |                          |   |
| Old Password:                                                                                                    |                            | *                    |                          |   |
|                                                                                                    |                            |                      |                          |   |
| Wew Password:                                                                                                    |                            | *                    |                          |   |
| 𝚱 New Password:<br>𝚱 Confirm New Password:                                                                             |                            | *                    |                          |   |
| New Password:     Confirm New Password:     Update Password                                                            |                            | *                    |                          |   |
| <ul> <li>New Password:</li> <li>Confirm New Password:</li> <li>Update Password</li> <li>Membership Services</li> </ul> |                            | *                    |                          |   |

- **Password Update:** The user can click on the Display Name to get to the Profile and Password page. To update the password, user must enter the current password, new password and confirm password. As the user clicks on <u>Update Password</u>, the password gets updated
- **Profile Update:** The user can click on the Display Name to get to the Profile and Password page. To update any field in the Profile, user can edit the existing information and click <u>Update</u>. TSG Customer Support will inform the user as soon as TSG Dictionaries are updated with the updated profile.

# **Create Intranet Support Issue**

## **Overview:**

Save

Internal Users can create a task for IntranetSupport using this Form. If there is already a task for an Issue/request or can be worked as a sub-task on any other task, user must not create a redundant task. Any requests that the users currently sends out via email to IntranetSupport must be created using this Form.

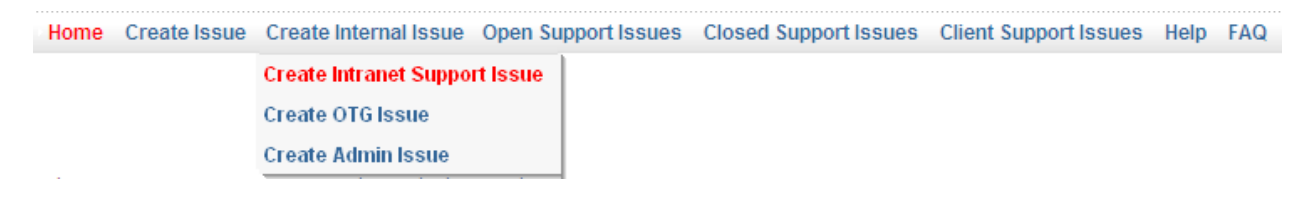

| Priority:      |                         |               |                              |
|----------------|-------------------------|---------------|------------------------------|
|                | O Low O Normal O H      | ligh O Severe |                              |
| start Date: 0  | 01/07/2009 09:23        |               |                              |
| ubject:        |                         |               |                              |
| Ϊ              |                         |               | ~                            |
| escription:    |                         |               |                              |
|                |                         |               | ~                            |
| Additional Con | ntact Details           |               |                              |
| Contact:       | ***** New Contact ***** | Name:         |                              |
| Phone :        |                         | Email:        | (H-                          |
| Name           |                         | Phone         | Email                        |
| 🔀 Laila Hajya  | ni-TSG                  | 462           | Laila_Hajyani@shamsgroup.com |

User must add a Priority, Subject, Description and Attachments (optional) and click on either

or **Save & Communicate** and the task gets auto-assigned to the appropriate group.

# **Create OTG Issue**

### **Overview:**

Internal User can create a task for OTG Department using this Form. If there is already a task for an Issue/request or can be worked as a sub-task on any other task, user must not create a redundant task. Any requests that the user currently sends out via email to OTG must be created using this Form.

| Home | Create Issue | Create Internal Issue | Open Support Issues | Closed Support Issues | Client Support Issues | Help | FAQ |
|------|--------------|-----------------------|---------------------|-----------------------|-----------------------|------|-----|
|      |              | Create Intranet Suppo | rt Issue            |                       |                       |      |     |
|      |              | Create OTG Issue      |                     |                       |                       |      |     |
|      |              | Create Admin Issue    |                     |                       |                       |      |     |
| -    |              |                       |                     |                       |                       |      |     |

| reate OTG   | Issue                   |                 |                              |
|-------------|-------------------------|-----------------|------------------------------|
| ask Details | ;                       |                 |                              |
| riority:    | O Low O Normal O Hig    | Jh 🔘 Severe     | 1                            |
| start Date: | 01/07/2009 09:31        | 1               |                              |
| ubject:     |                         | 0               |                              |
|             |                         |                 |                              |
| escription: |                         |                 |                              |
|             |                         |                 | 3                            |
| dditional C | ontact Details          |                 |                              |
| ontact:     | ***** New Contact ***** | Name:           |                              |
| Phone :     |                         | ] Email: [      | Ŧ                            |
| Name        |                         | Phone           | Email                        |
| 🔀 Laila Haj | yani-TSG                | 462             | Laila_Hajyani@shamsgroup.com |
| Attachment  | Details<br>B            | rowse) Upload   |                              |
|             |                         |                 |                              |
|             | Save                    | e & Communicate | Clear                        |

User must add a Priority, Subject, Description and Attachments (optional) and click on either

Save or Save & Communicate and the task gets auto-assigned to the appropriate group.

# **Create Admin Issue**

### **Overview:**

Save

Internal Users can create a task for Administration Department using this Form. If there is already a task for an Issue/request or can be worked as a sub-task on any other task, user must not create a redundant task. Any requests that the users currently sends out via email to Admin must be created using this Form.

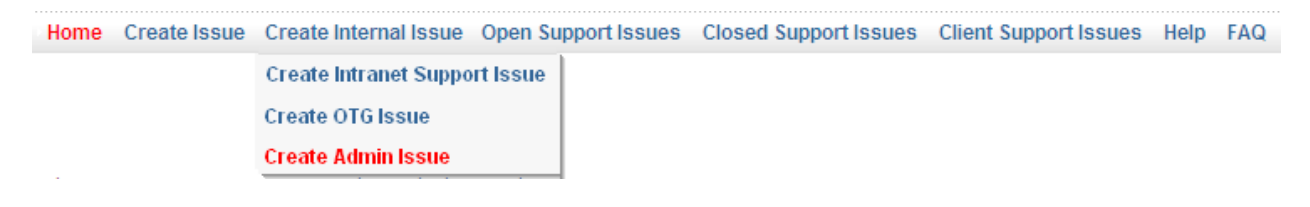

| ask Details                                 | s                                                 |                                    |       |
|---------------------------------------------|---------------------------------------------------|------------------------------------|-------|
| riority:                                    | O Low O Normal                                    | O High O Severe                    |       |
| Start Date:                                 | 01/07/2009 09:23                                  |                                    |       |
| ubject:                                     |                                                   |                                    |       |
| escription:                                 |                                                   |                                    | < 2   |
|                                             |                                                   |                                    |       |
| Additional C                                | Contact Details                                   |                                    |       |
| Additional C<br>Contact:<br>Phone :         | Contact Details                                   | Name:                              |       |
| Additional C<br>Contact:<br>Phone :<br>Name | Contact Details           ***** New Contact ***** | Name: Email:                       | Email |
| Additional C<br>Contact:<br>Phone :<br>Name | ontact Details           ****** New Contact ***** | Name:     Email:     Phone     462 | Email |

User must add a Priority, Subject, Description and Attachments (optional) and click on either

or **Save & Communicate** and the task gets auto-assigned to the appropriate group.

# Create SI Issue/Request

### **Overview:**

Internal Users can create a task for System Implementation using this Form. If there is already a task for an Issue/request or can be worked as a sub-task on any other task, user must not create a redundant task. Any requests that the users currently sends out via email to IntranetSupport must be created using this Form.

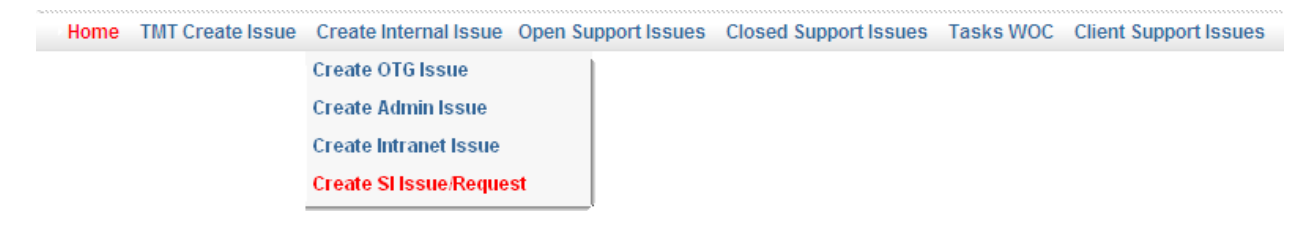

| Create SI I   | ssue/Request                                                |
|---------------|-------------------------------------------------------------|
| Task Details  |                                                             |
| Client:       | The Shams Group                                             |
| Priority:     | O Low O Normal O High O Severe                              |
| Task Date:    | 08/04/2009 09:43                                            |
| Subject:      |                                                             |
|               |                                                             |
| Description:  |                                                             |
| Additional Co | Dontact Details                                             |
| Contact:      | ***** New Contact ***** Vew Contact ***** New Contact ***** |
| Phone :       | Email:                                                      |
| Name          | Phone Email                                                 |
| Attachment    | Details Browse Upload                                       |
|               | Save Save & Communicate Clear                               |

User must add a Priority, Subject, Description and Attachments (optional) and click on either

Save

or **Save & Communicate** and the task gets auto-assigned to the appropriate group.

# **Open Support Issues**

### **Overview:**

The Open Support Task queue shows: All open tasks created/reported by the user using VISION CRM. If a user creates a task for OTG or Admin using the appropriate Create Issue forms, the user will see those tasks in his/her Open Support Issues and Closed Support Issues.

### • Task ID: TSG Customer Support generated Issue ID for the request

- **Product:** This Product has the reported issue
- Owner : This client contact reported the issue

#### • Priority:

This represents the severity of the task. VISION CRM has four priorities Severe, High, Normal and Low

#### • Status:

This represents the status of the task. VISION CRM has five statuses

- 1. Pending: TSG Customer Support is allocating resources for the issue
- 2. Working: TSG Technical Team is looking into the issue
- 3. Waiting on Client (WOC): TSG is waiting on the client for some requirements
- 4. **Completed:** The issue has been resolved by TSG Technical Team and is waiting on the client to clear it
- Closed: When the Client confirms that the issue is resolved by email or by clicking<sup>X</sup>, the task i closed. Once the task closes, it goes into the Closed Support Issues queue
- Subject: Subject of reported issue
- Completion Date:

This date only shows if the task is completed, and is waiting on clearance from client

- Received Date: Date the Issue was reported
- Close: To clear the task, click X

|         | А                |                                |                   |           |           |                                        |                      |                      | С       |
|---------|------------------|--------------------------------|-------------------|-----------|-----------|----------------------------------------|----------------------|----------------------|---------|
|         | D                | F F                            |                   | G         |           | н                                      |                      |                      |         |
| Open Su | pj t issues [18] |                                |                   |           |           |                                        | К                    | Working: 1 Completed | 17 😗 🖶  |
| Date :  | <b>ID</b> :      | Product :                      | Owner:            |           | Status :  |                                        |                      |                      |         |
| С       | ID               | Product                        | Owner             | Priority  | Status    | ubject                                 | Completed Date       | B <sup>ite</sup>     | Close 🔺 |
|         | TSG-3080         | Galactica POS                  | N/A               | Normal    | Completed | Unable to sca                          | 06/03/2008 17:04     |                      | ×       |
| L       | TSG-2011         | ETranscriptor                  | N/A               | Normal    | Completed | Add New Doc                            | 05/28/2008 12:25     | 05/24/2008 09;46     |         |
| ŢŢ      | TSG-58           | ETranscriptor                  | N/A               | Normal    | Completed | Punx pages aren't configured proper    | 05/29/2008 14:42     | 05/19/2008 13:32     | M       |
| 2       | TSG-1211         |                                | N/A               | Normal    | Working   | TSG Database- User getting Peachtre    |                      | 05/13/2008 12:52     | T       |
| -       | TSG-2284         | EHR                            | N/A               | Normal    | Completed | EHR-PDFprint functionality not pri     | 08/12/2008 03:19     | 05/13/2008 11:47     | ×       |
|         | TSG-2013         | System Migration               | Nabeel Shahid-SSS | Normal    | Completed | TSG Intranet-TSGLIVE.DNNPMGP datab     | 05/30/2008 16:09     | 04/30/2008 06:20     | ×       |
| 2       | TSG-2486         | TSG Intranet                   | N/A               | Normal    | Completed | ISISA Logs research                    | 09/08/2008 15:57     | 04/25/2008 11:19     | ×       |
| 2       | TSG-2603         | Admin                          | N/A               | Normal    | Completed | RE: istermimp is down due to blue s    | 09/23/2008 09:57     | 12/11/2007 11:20     | ×       |
| 5       | TSG-2026         | ETranscriptor Dashboard Client | N/A               | Normal    | Completed | ETranscriptor- Change code to sort     | 08/20/2008 10:59     | 10/17/2007 08:11     | ×       |
|         | TSG-2531         | ETranWebPortal                 | N/A               | Normal    | Completed | ETranWebPortal 1.0.8 (question #7)     | 09/04/2008 10:29     | 10/02/2007 02:51     | ×       |
| 2       | TSG-2608         | E-Page                         | N/A               | Normal    | Completed | SMTP Site Paging Support               | 09/12/2008 08:48     | 10/01/2007 23:32     | ×       |
| 2       | TSG-2024         | ETranscriptor Dashboard Client | N/A               | Normal    | Completed | ETranscriptorClient-Error (Error=5     | 08/14/2008 18:41     | 08/02/2007 06:49     | ×       |
| 9       | TSG-2058         | HIS                            | N/A               | Normal    | Completed | Care2x : Bug Fixing( if bills are p    | 09/10/2008 10:21     | 04/11/2007 09:06     | ×       |
| 5       | TSG-2056         | HIS                            | N/A               | Normal    | Completed | Care2x : Modify the Search Query to    | 09/10/2008 10:22     | 03/12/2007 10:14     | ×       |
| 2       | TSG-2163         | WINTRAN INTERFACE              | Zia Shams         | Normal    | Completed | ADT - Issue with Discharge Summary P . | 06/02/2008 13:12     | 12/11/2006 16:22     | X       |
| 2       | TSG-2524         | SQL Databases                  | N/A               | Normal    | Completed | Project On Administration of ETranP    | 08/29/2008 09:45     | 10/11/2006 08:35     | X       |
| 5       | TSG-2078         | Galaxy Relationships           | N/A               | Normal    | Completed | SMRMC - Galaxy Weekly Checks           | 08/15/2008 16:38     | 06/23/2006 06:55     | × -     |
|         |                  | And drawed ( second a          | 8178              | Stammal . | لاستدادهم | COME INTERFACE MILLINGLIN              | ac ina inaan + 7. ac | 03/03/2005 03-23     | ¥ ×     |

### **Features:**

#### A. Task Count:

Shows the number of tasks in the queue

#### B. Legend:

Shows the count with color codes for Pending Tasks, Working Tasks, Waiting on Client (WOC) Tasks and Completed Tasks

#### C. Help:

Displays help about the module

#### D. Date Filter:

User can apply the Received Date filter by selecting the following options:

| Date : | Received Date | ✓ Time : | Interval   | * | From : | ] То : [ |  |
|--------|---------------|----------|------------|---|--------|----------|--|
|        |               |          | This Week  |   |        |          |  |
|        |               |          | Last Week  |   |        |          |  |
|        |               |          | This Month |   |        |          |  |
|        |               |          | Last Month |   |        |          |  |
|        |               |          | Interval   |   |        |          |  |

- a) This Week: Shows all tasks received in the current week
- b) Last Week: Shows all tasks received last week
- c) This Month: Shows all tasks received in the current month
- d) Last Month: Shows all tasks received last month
- e) Interval: Click icon to open up the calendar and select the date/time interval to filter for tasks received during that interval

#### E. ID Filter:

User can type the Task ID provided by TSG Customer Support to search for a particular Issue. You do not have to enter the full Task ID, you can provide a partial ID in the ID filter to narrow down the results

#### F. Product Filter:

User can filter by the product to narrow down the search results

G. Owner:

User can filter all tasks by the reported user

#### H. Status:

Filter by Task status is also available

 Apply Filter: To apply a filter click ⇒

#### J. Clear Filter:

To clear a filter click 样

#### K. Column Sort:

Click the column header to sort results by the column

#### L. Task Communication / Task History:

Click on  $\overline{\mathbb{R}}$  to view the task history

#### M. Clear Task:

To clear a task click on  $\bowtie$  in the column named "Close." This will close the task, confirming that the user is satisfied with the resolution

# **Close Support Issues**

### **Overview:**

The Closed Support Task queue shows: All closed tasks created/reported by the user using VISION CRM. If a user creates a task for OTG or Admin using the appropriate Create Issue forms, the user will see those tasks in his/her Open Support Issues and Closed Support Issues.

All tasks/issues reported by the client and closed in last 30 days.

- Task ID: This is the Issue ID TSG Customer Support generated for the request
- **Product:** This Product has the reported issue
- Owner : This client contact reported the issue
- **Priority:** This represents the severity of the task. VISION CRM has four priorities Severe, High, Normal and Low
- Subject: Subject of reported issue

#### • Completion Date:

This date only shows up if the task is completed, and is waiting on clearance from the client

- Received Date:
   Date the task was received
- **Closed By:** This field lists the name of the user who closed the task
- **Closed Date:** Displays the date/time, the task was closed

|       |            | A          |                              |          | _                                   |                  |                  |                    | E                | 3   |
|-------|------------|------------|------------------------------|----------|-------------------------------------|------------------|------------------|--------------------|------------------|-----|
|       | С          | D          | E                            |          | F                                   | G                |                  |                    |                  | C,  |
| Close | i Supp( Is | sues [58]  |                              |          |                                     |                  |                  |                    | *                | ) E |
| Date  |            |            | Product :                    | _        | V Owner:                            |                  | н                |                    |                  |     |
| C     | ID         | Product    | Owner                        | Priority | Subject                             | Completed Date   | ed Date          | Closed By          | Closed Date      | ^   |
|       | TSG-7815   |            | N/A                          | High     | Rebuild CentroD1                    |                  | 09/06/2008 12:49 |                    | 09/17/2008 00:00 |     |
| J     | TSG-7179   |            | N/A                          | High     | Folder Creation on \\TMTSQL\FTPSITE |                  | 08/26/2008 12:44 | System Message     | 09/16/2008 09:23 |     |
| P     | TSG-11853  | Alerts POC | Muhammad Javed-<br>SSS       | Normal   | Test task by IS                     | 11/20/2008 06:40 | 11/20/2008 06:39 | Muhammad Javed-SSS | 11/20/2008 06:42 |     |
| 5     | TSG-1393   | Intranet   | N/A                          | Normal   | TSG Intranet- Project Status Histor |                  | 06/28/2007 07:24 | Laila Hajyani-TSG  | 09/26/2008 08:50 |     |
| 2     | TSG-8812   | VISION     | Muhammad Adnan<br>Masood-SSS | Normal   | Vision-Enhancements QA/test         | 09/25/2008 12:14 | 09/25/2008 11:00 | System Message     | 09/25/2008 12:14 |     |
| 5     | TSG-7160   |            | N/A                          | Normal   | Surf Control Rules Modifications    |                  | 08/26/2008 11:34 |                    | 09/18/2008 00:00 |     |
| 5     | TSG-7091   |            | N/A                          | Normal   | New IC setup (Pamela Cook)          |                  | 08/25/2008 15:05 |                    | 09/17/2008 00:00 |     |
| 2     | TSG-6818   |            | N/A                          | Normal   | Testing environment for security te |                  | 08/19/2008 14:51 |                    | 09/17/2008 00:00 |     |
| 5     | TSG-6861   |            | N/A                          | Normal   | Surf Control Rules Adjustment       |                  | 08/20/2008 10:09 |                    | 09/17/2008 00:00 |     |
| 5     | TSG-7280   |            | N/A                          | Normal   | Bad Laptop Screen                   |                  | 08/27/2008 16:14 |                    | 09/17/2008 00:00 |     |
| 50    | TSG-3876   |            | N/A                          | Normal   | TMTSQL FTPSITE issue                |                  | 06/18/2008 17:41 |                    | 09/17/2008 00:00 |     |
| 5     | TSG-7679   |            | N/A                          | Normal   | Convert Word to PDF                 |                  | 09/04/2008 06:28 |                    | 09/17/2008 00:00 |     |
| 50    | TSG-7716   |            | N/A                          | Normal   | TSGDATABASE imaging issue on Shahna |                  | 09/04/2008 14:19 |                    | 09/17/2008 00:00 |     |
| 5     | TSG-7342   |            | N/A                          | Normal   | TSGIntranetP System Backup          |                  | 08/28/2008 11:15 |                    | 09/17/2008 00:00 |     |
| 5     | TSG-7460   |            | N/A                          | Normal   | Surf Control service issue          |                  | 08/30/2008 13:05 |                    | 09/17/2008 00:00 |     |
|       | TSG-7534   |            | N/A                          | Normal   | Spyware on Shuja's laptop           |                  | 09/02/2008 09:12 | System Message     | 09/16/2008 09:23 |     |
| 5     | TSG-7550   |            | N/A                          | Normal   | Anita's outlook Issue               |                  | 09/02/2008 10:40 | System Message     | 09/16/2008 09:23 | ~   |

### **Features:**

### A. Task Count:

Shows the number of tasks in the queue

B. Help:

Displays help about the module

#### C. Date Filter:

User can apply Received Date filter or Close Date filter by selecting the following options:

| Date : | Received Date | ✓ Time : | Interval                                                                   | ~ | From :   | 🛄 То : [ |   |
|--------|---------------|----------|----------------------------------------------------------------------------|---|----------|----------|---|
|        |               |          | This Week<br>Last Week<br>This Month<br>Last Month<br>Interval             |   |          |          | - |
| Date : | Closed Date   | ♥ Time : | Interval<br>This Week<br>Last Week<br>This Month<br>Last Month<br>Interval | ~ | From : [ | Ш То:[   |   |

- a) This Week: Shows all tasks received/closed in the current week
- b) Last Week: Shows all tasks received/closed last week
- c) This Month: Shows all tasks received/closed in the current month
- d) Last Month: Shows all tasks received/closed last month
- e) Interval: Click is icon to open up the calendar and select the date/time interval to filter for tasks received/closed during that interval

#### D. ID Filter:

User can type the Task ID provided by TSG Customer Support to search for a particular Issue. You do not have to enter the full Task ID, you can provide a partial ID in the ID filter to narrow down the results

#### E. Product Filter:

User can filter by the product to narrow down the search results

#### F. Owner:

User can filter all tasks by the reported user

#### G. Apply Filter:

To apply a filter click 🔿

#### H. Clear Filter:

To clear a filter click 样

#### I. Column Sort:

Click the column header to sort results by the column

#### J. Task Communication / Task History:

Click on  $\overline{\mathbb{R}}$  to view the task history

# Task Communication

#### **Overview:**

This view shows all details for the selected Task, and it provides a way to communicate with TSG. All communication between the Client and TSG is displayed.

| TSG-116632 A<br>Product:<br>Description: The S                                                                                        | Client: The Shams Group                                                        | Task Date:                                 | 10/10/2008 07:41 | Status: Pending | E C ision             |
|----------------------------------------------------------------------------------------------------|--------------------------------------------------------------------------------|--------------------------------------------|------------------|-----------------|-----------------------|
| Muhammad Javed-SSS  To: aa-Administration Cc: aa-OTG bxcvbxc                                                                          |                                                                                |                                            |                  |                 | 12/16/2008 07:45      |
| To : aa-Administration Cc : aa-OTG Reply D Attachment Details                                                                         |                                                                                | E                                          |                  |                 |                       |
|                                                                                                    | Browse Upload                                                                  |                                            |                  |                 | F G                   |
|                                                                                                    |                                                                                | Н                                          |                  | Ľ               | pdate/Send Clear      |
| Expand All Collapse All Huhammad Javed-555  To: aa-Administration Cc: aa-OTG bxcvbxc                                                  |                                                                                | Task Commu                                 | nication History |                 | ⊐<br>12/16/2008 07:45 |
| Muhammad Azeem-SSS           To: aa-OTG, aa-Administration           Task has been created. Client "The Shams Group". Product Categor | ory <sup></sup> . Product <sup></sup> . Task Date <sup>*</sup> 10/10/2008 07:- | 41". Due Date "10/17/2008 23:59". Priority | 🗈                |                 | 10/10/2008 07:41      |

#### **Features:**

#### A. Task Details:

Displays the task summary, which includes Task ID, Task Subject, Product, Issue reported for, Client Name, Task create date, Current Status of the Task and Description (This is usually the client email received by TSG Customer Support)

#### B. Last Communication:

Displays the last communication for the logged in user, or the last posted communication in the Task

# C. Date/Time of Communication:

Displays the Date/Time of the communication

#### D. Recipients:

Displays the default recipients of the communication, if the logged in user sends a communication to TSG

#### E. Reply:

Logged in user can type the response here and post the communication by clicking Update/Send

#### F. Update/Send:

Click on Update/Send to post the communication

#### G. Clear:

Click **Clear** to clear the Reply Box

#### H. Task Communication History:

Displays all communications between the Client and TSG

#### I. Expand All/Collapse All:

By default, the communication in Task Communication History is minimized to show limited characters. Click **Expand All** to expand all communications and click **Collapse All** to restore the default.

#### J. Attachment Details:

Browse the file, add attachment title (optional) and click Upload. User must add a response and click Update/Send to send the communication. Please not that uploading attachments will not send the attachment to the recipients.

| C:\Documents and Settings\LailaHajyani\Desktop\C | Browse | Upload |
|--------------------------------------------------|--------|--------|
| Attachment Title                                 |        |        |

K. View Attachments: If there are any attachments with the communication, user will see

icon. Click on key attachments. User must make sure that the pop-up blocker is off and the VISION CRM website is added to the trusted sites.

# **Client Support Issues**

#### **Overview:**

To view any External Open Support Issues go to Client Support Issues Page. User can select a client and other filters and click  $\Rightarrow$  to view results

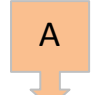

| Client ( | )pen Suppor               | t Issues [41]                          | e -                                                                |          |                 |                                     |                  |                  |                  |       |   |
|----------|---------------------------|----------------------------------------|--------------------------------------------------------------------|----------|-----------------|-------------------------------------|------------------|------------------|------------------|-------|---|
| Client : | Fairmont General Hospital |                                        | Product: Select Product 🔽 ID: 🔄 🛫 🖊 🔶                              |          |                 | <b>⇒ X (</b> F                      |                  |                  |                  |       |   |
| С        | ID                        | Product                                | Owner                                                              | Priority | Status          |                                     | hiect            | Completed Date   | Received Date    | Close | ^ |
| 2        | FGH 275                   | HR                                     | Stephanie Newbrough                                                | Norn     | ending          | : Remove '                          | Е е              |                  | 01/06/2009 09:33 |       |   |
| 2        |                           | B an Portal                            | Patrick Lykins                                                     | Norn     | nding           | The Round                           | - time           |                  | 01/05/2009 14:39 |       |   |
| 2        | G                         | GalacticaRx                            | Mike Wooddell                                                      | Normal   | Completed       | Getting errors on Gala              | acticaRX         | 01/05/2009 15:30 | 01/05/2009 14:02 | ×     |   |
| 2        | FGH-13562                 | Galactica Base System                  | Aftab Shams                                                        | Normal   | Completed       | Quote to provide Medhost report int |                  | 12/31/2008 17:45 | 12/29/2008 15:42 | ×     |   |
| 5        | FGH-13556                 | Galactica Reports                      | Mike Wooddell                                                      | Normal   | Working         | Unable to run Scanned Documents Rep |                  |                  | 12/29/2008 13:53 |       |   |
| 5        | FGH-13550                 | Physician Portal                       | Patrick Lykins                                                     | Normal   | Working         | Getting runtime error               |                  |                  | 12/29/2008 12:28 |       |   |
| 2        | FGH-13348                 | Galactica POS                          | Mike Wooddell Normal Completed BOBatch scanner not working when tr |          | working when tr | 12/23/2008 09:13                    | 12/23/2008 08:27 | ×                |                  |       |   |
|          | FGH-13179                 | Physician Portal                       | Patrick Lykins                                                     | Normal   | Working         | Need attached modues added on the s |                  |                  | 12/19/2008 10:36 |       |   |
| н        | FGH-13083                 | Physician Portal                       | Patrick Lykins                                                     | Normal   | Working         | On Current Status tab               | o, I&O Summary   |                  | 12/17/2008 15:46 |       |   |
|          | FGH-12968                 | Physician Portal                       | Patrick Lykins                                                     | Normal   | Working         | We would like the locations to be o |                  |                  | 12/16/2008 10:17 |       |   |
| 2        | FGH-12965                 | Physician Portal                       | Patrick Lykins                                                     | Normal   | Working         | Receiving an oRxCart error on Line  |                  |                  | 12/16/2008 09:56 |       |   |
| 2        | FGH-12681                 | Physician Portal                       | Patrick Lykins                                                     | Normal   | Working         | New Patient List                    |                  |                  | 12/10/2008 11:54 |       |   |
| 2        | FGH-12663                 | Outreach Order Communication<br>Portal | Linda Harker                                                       | Normal   | Working         | Testing OOCP                        |                  |                  | 12/10/2008 09:10 |       |   |
| 2        | FGH-12589                 | Physician Portal                       | Patrick Lykins                                                     | Normal   | Completed       | Charge Reimbursements: Values are n |                  | 12/10/2008 10:44 | 12/08/2008 10:38 | ×     |   |
| Q        | EGH-12576                 | Outreach Order Communication           | Linda Harker                                                       | Normal   | Working         | When testing receiving              | n a messane wh   |                  | 12/08/2008 08:04 |       |   |

#### • Task ID:

TSG Customer Support generated Issue ID for the request

• Product:

This Product has the reported issue

• Owner :

This client contact reported the issue

#### • Priority:

This represents the severity of the task. VISION CRM has four priorities Severe, High, Normal and Low

#### • Status:

This represents the status of the task. VISION CRM has five statuses

- 6. Pending: TSG Customer Support is allocating resources for the issue
- 7. Working: TSG Technical Team is looking into the issue
- 8. Waiting on Client (WOC): TSG is waiting on the client for some requirements
- 9. **Completed:** The issue has been resolved by TSG Technical Team and is waiting on the client to clear it
- 10. **Closed:** When the Client confirms that the issue is resolved by email or by clicking<sup>≱</sup>, the task i closed. Once the task closes, it goes into the Closed Support Issues queue
- Subject: Subject of reported issue
- **Completion Date:** This date only shows if the task is completed, and is waiting on clearance from client
- Received Date: Date the Issue was reported
- Close: To clear the task, click X

### **Features:**

A. Task Count:

Shows the number of tasks in the queue

B. Client Filter:

User must select a client and click ⇒ to get search results

#### C. Product Filter:

User can filter by the product to narrow down the search results

#### D. ID Filter:

User can type the Task ID provided by TSG Customer Support to search for a particular Issue. You do not have to enter the full Task ID, you can provide a partial ID in the ID filter to narrow down the results

#### E. Apply Filter:

To apply a filter click 🔿

#### F. Clear Filter:

To clear a filter click 样 or select another client

#### G. Column Sort:

Click the column header to sort results by the column

#### H. Task Communication / Task History:

Click on  $\overline{\mathbb{R}}$  to view the task history. This page shows what the client sees as the task communication